# "芸悦读"读者使用流程

# 一、PC 端

1、登录平台

网站地址: http://www.yuntaigo.com/jnu.html

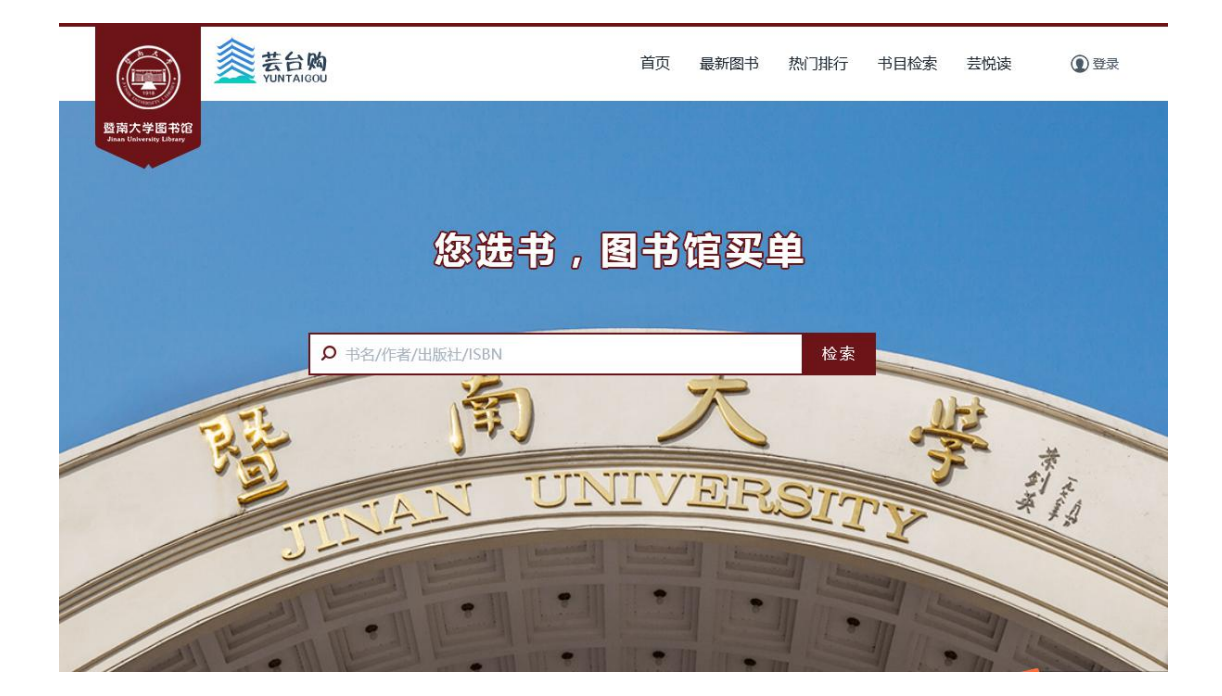

## 2、用户登录

(1)点击右上角"登录"按钮,进入统一身份认证(账号密码 同 学校门户)

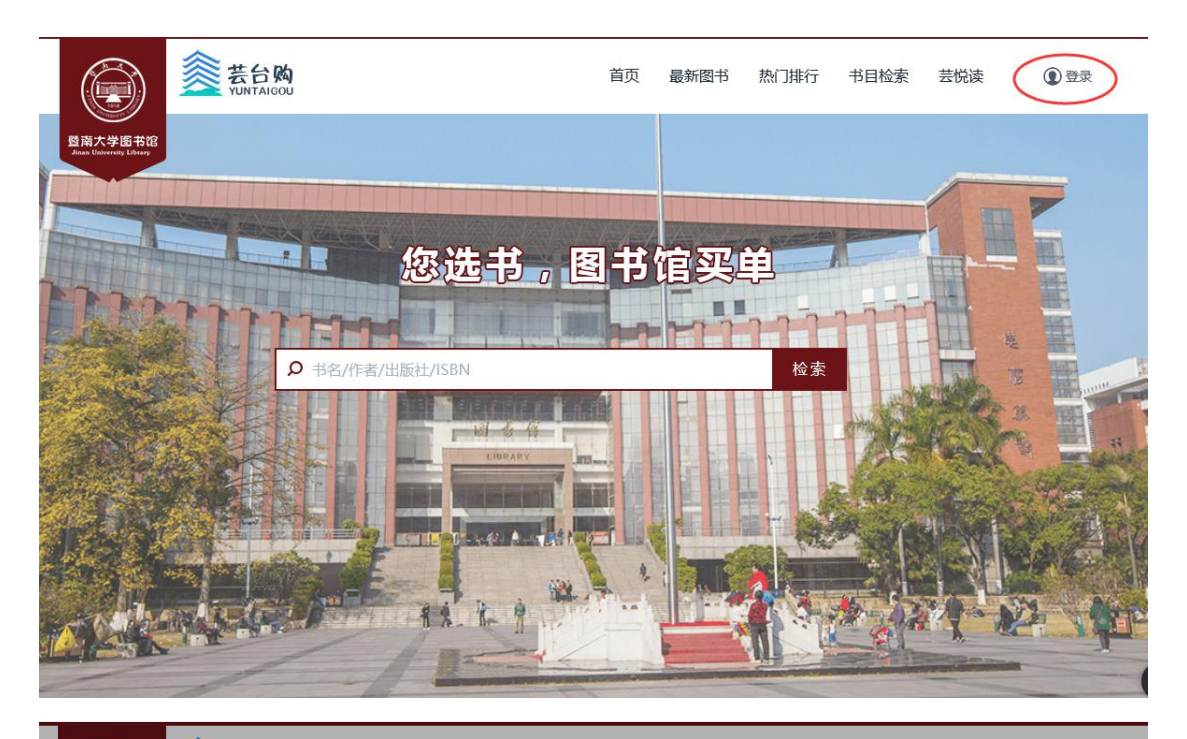

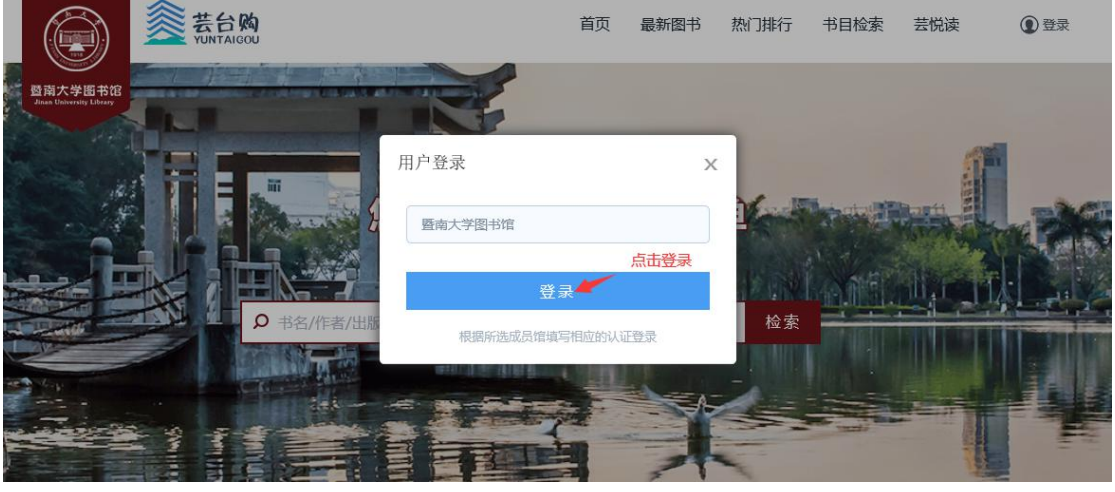

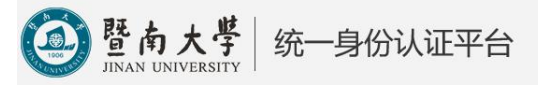

🔯 English

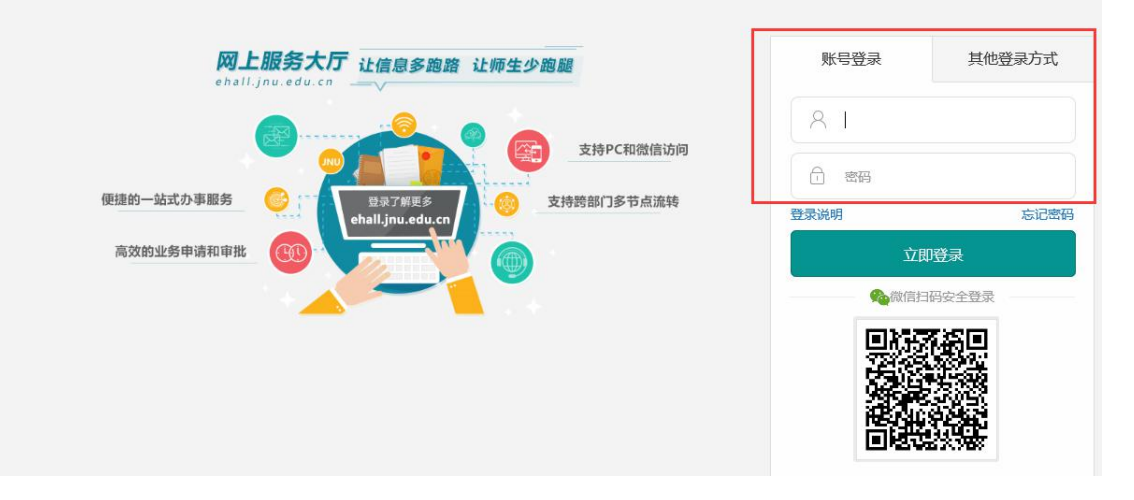

(2) 身份认证通过后,进入手机绑定页面

| Imp 用户绑定手机 |                      |
|------------|----------------------|
|            |                      |
|            | 您已是验证用户,快来绑定您的手机号码吧! |
| *手机号:      |                      |
| 验证码:       | 请输入验证码 获取验证码         |
| email:     |                      |
|            |                      |
|            | 绑定手机                 |
|            |                      |
|            |                      |

(3) 绑定完成之后即可在"芸悦读"模块中进行选书借阅。

|                            | 您买书, 图书馆买单!     |                                                                                                    |                  | 欢迎您:             | [个人中心]           | 冒我的购物车               | 退出 |
|----------------------------|-----------------|----------------------------------------------------------------------------------------------------|------------------|------------------|------------------|----------------------|----|
| ERT SET                    | 表台段<br>Turracou | 南                                                                                                    |                  | 书名/作者/出          | 版社/ISBN          |                      | ٩  |
| 首页  最                      | 新图书 热门排行        | 分类检索 芸悦说                                                                                                    | 。 自主荐购           |                  |                  | đý -                 |    |
| 🕌 芸悦读                      | Lacat           | 全部                                                                                                    |                  | 出版时间:            | -                |                      | L  |
| A 马克思主义                    | 义、列宁主义、毛        | 检索词:                                                                                                    |                  |                  | 排序:出             | 版时间 🖡 价格             |    |
| > 马克思、                     | 恩格斯著作           | Rounds Borthios                                                                                                    |                  |                  |                  | 111:3111:55          |    |
| > 列宁著作                     |                 | Common<br>mistakes at                                                                                                    |                  | ***              | *?#X             | S a B                |    |
| > 斯大林善                     | 作               | First Certificate                                                                                                    | 1 A              | MATHS            |                  | 20 35-113            |    |
| > 毛泽东著                     | 作               | 常见错误精准结                                                                                                    | making           | and a second     | Ser.             |                      |    |
| > 邓小平著                     | ΎΕ              | Allowing of the second second se |                  |                  |                  |                      |    |
| > 马克思、                     | 恩格斯、列宁、斯        | 剑桥FCE常见错误<br>精讲精                                                                                                    | 智永真草千字文/<br>原作坊中 | 数学(第7版下中<br>级全国枝 | 大学语文(第2版)        | 新凤霞回忆录               |    |
| > 马克思、                     | 恩格斯、列宁、斯        | 编者:(英)苏珊                                                                                                    | 编者:原作坊中国         | 编者:人力资源社         | 编者:张立山//         | 作者:新凤霞               |    |
| > 马克思主                     | 义、列宁主义、毛        |                                                                                                    |                  |                  |                  |                      |    |
| B 哲学、宗教                    | 女               | t Fallar                                                                                                    |                  | 3                | Waldstagezowyon, | tersater<br>tersater |    |
| C 社会科学的                    | 急论              | 食川南栽培学<br>                                                                                                    | 创造学              | 秋宮星子柯完<br>FOCG   |                  | 17 384544.<br>5. C   |    |
| D 政治、法征                    | ₽               | Mushroom Patternin                                                                                                    |                  | RESEARCH         | 中华人民共和国<br>宪 法   |                      |    |
| go.com/home.action<br>日 宏直 |                 | and Block Come                                                                                                    |                  | and the second   |                  | Reference in the     |    |

## 3、选书下单

(1) 通过检索或浏览找到目标图书

| RE                                     | 1                |                                                                             |
|----------------------------------------|------------------|-----------------------------------------------------------------------------|
| 首页 最新图书 热门排行                           | 分类检索             | 芸悦读 自主荐购                                                                    |
| 当前位置: 图书详情 > 新凤霞回忆录                    |                  |                                                                             |
| 231153115                              |                  | 新凤霞回忆录<br>作者:新凤霞                                                            |
|                                        |                  | 现价: <b>0.00</b>                                                             |
| ~~~~~~~~~~~~~~~~~~~~~~~~~~~~~~~~~~~~~~ | <b>一</b><br>荐购本书 | 馆藏状态: 无 <b>馆藏</b><br>本馆/总荐购人数: 0/0人<br>芸悦读状态: <b>可借 ( ? 借购规则)</b><br>库存: 现份 |
| <b>7</b> 4                             |                  | 立即购买 □ 加入购物车                                                                |

(2) 下单借阅

| <b>一</b> 购物车总数: 2 z | <b>本</b> |                                                    |                         | 已借购 <mark>1</mark> 本,还可借购 | 5本借购说明 🕜 |
|---------------------|----------|----------------------------------------------------|-------------------------|---------------------------|----------|
| □全选                 |          | 图书信息                                               | 单价                      | 数量                        | 操作       |
| V                   |          | <b>中世纪之美(精)</b><br>作者:(意大利)翁贝托·艾柯唐编·陶泽慧]译<br>者:刘慧宁 | <del>¥168</del><br>¥168 | 可购买                       | 删除       |
| V                   |          | 新凤霞回忆录作者:新凤霞                                       | <del>¥33</del><br>¥33   | 可购买                       | 删除       |
| 继续选书>>              |          |                                                    |                         |                           |          |
| 🗰 删除所送              | <u>t</u> | 已经选中 <mark>2</mark> 本                              |                         | 总计: <b>¥0</b>             | 去结算      |

(3) 填写或新建收货地址

| 广东省 广州市      | 市 天河区 黄埔大道了                                           |      | 更换收货地 | tu:        |          |
|--------------|-------------------------------------------------------|------|-------|------------|----------|
| 3 谢队门书记家     | 图书信息                                                  | 单价   | 数量    | 库存状态       | 小计       |
| No.          | 中世纪之美(精)<br>作者:(意大利)金贝托·艾柯 责编,陶泽慧 译<br>者:刘慧宁<br>译林出版社 | ¥0.0 | 1     | 有货         | ¥0.0     |
| e a          | 新凤霞回忆录<br>作者·新凤霞<br>人民文学出版社                           | ¥0.0 | 1     | 有货         | ¥0.0     |
| 满 订单满1元      | 可包藏                                                   |      |       |            | 总计金额: ¥0 |
| 使用红包<br>¥ 红包 | 无红包可用                                                 |      |       |            |          |
| 运费: ¥0 (已    | 3-包.歲6)                                               |      | ì     | 还需支付金额: ¥0 | 确认下单     |

# (4) 确认下单,完成借阅

| ■ 确认订单信息                    |                                           |                                  |           |         |
|-----------------------------|-------------------------------------------|----------------------------------|-----------|---------|
| 图:                          | 书信息                                       | ×                                | 库存状态      | 小计      |
| 中世纪:<br>作者:德<br>者刘意<br>译林出州 | <b>之美(精)</b><br>(大和)翁贝托·艾柯 麦編)<br>序<br>版社 | +<br>订单已生成!                      | 有货        | ¥0.0    |
| 新凤藏                         | <b>山乙录</b><br>反義<br>学出版社                  | 您的订单号是:<br>210902120933004<br>确会 | 有货        | ¥0.0    |
| 满 订单满1元可包邮                  |                                           | HHAL                             |           | 总计金额:¥0 |
| 使用红包                        |                                           | 的可用                              |           |         |
| 运费: ¥0 (已包邮)                |                                           |                                  | 还需支付金额:¥0 |         |

# 4、确认收货

快递到货后读者在个人中心→我的芸悦读→我的借购中确认收货。

## 二、微信端

#### 1、扫码关注

微信扫描二维码关注"暨大图书馆"微信公众号。

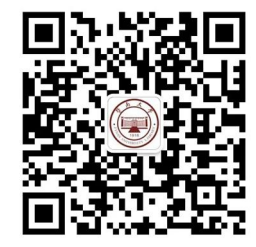

#### 2. 用户登录

(1)在暨南大学图书馆微信公众号,点击底部"我的",选择"新书速递"服务,进入"芸悦读"模块。

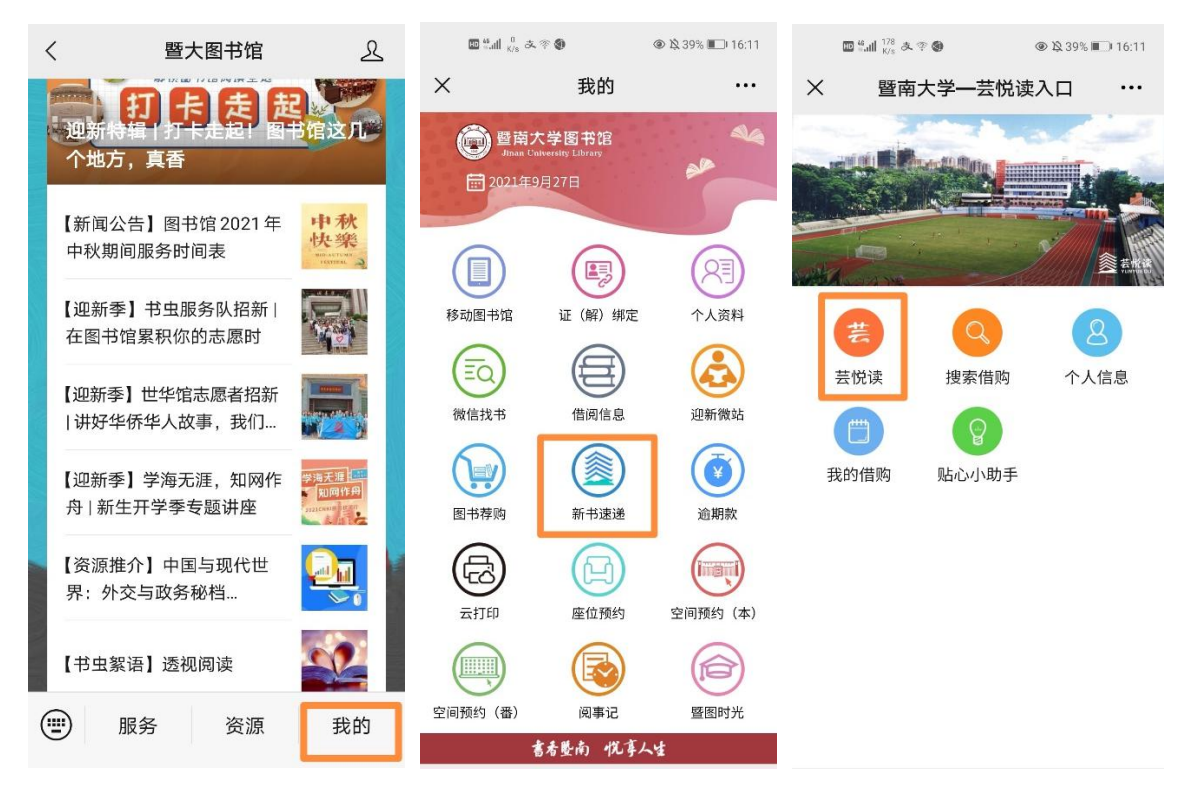

(2)点击"统一登录"按钮,进入统一身份认证(账号密码 同 学校门户),首次登录需绑定个人手机号。

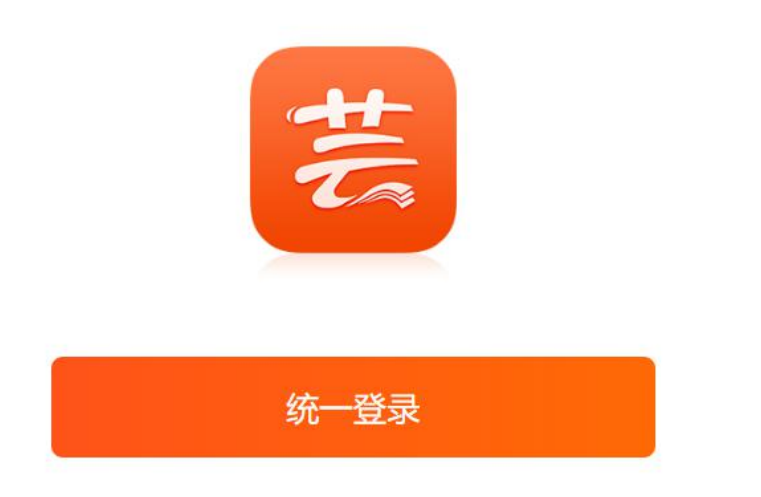

| @ 暨南              | 大学<br>SIVERSITY |
|-------------------|-----------------|
|                   | 🏼 🌆 English     |
| 账号登录              | 其他登录方式          |
| 〇 JNUID (人事编号或学号) |                 |
| ↑ 塑码              |                 |
| 美说明               | 忘记密码            |
| 立即登录              |                 |

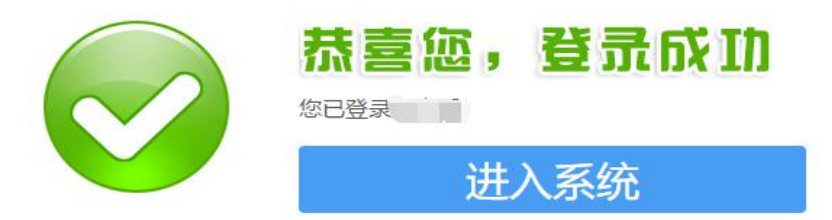

| × | 绑定手机          | ••• |
|---|---------------|-----|
|   |               |     |
| Ê | 请输入手机号码 获取验证码 |     |
| 6 | 请输入验证码        | S   |
| Ê | 请输入email      |     |
|   | 绑定手机          |     |

(3) 登录及绑定成功后,即可使用新书速递服务。

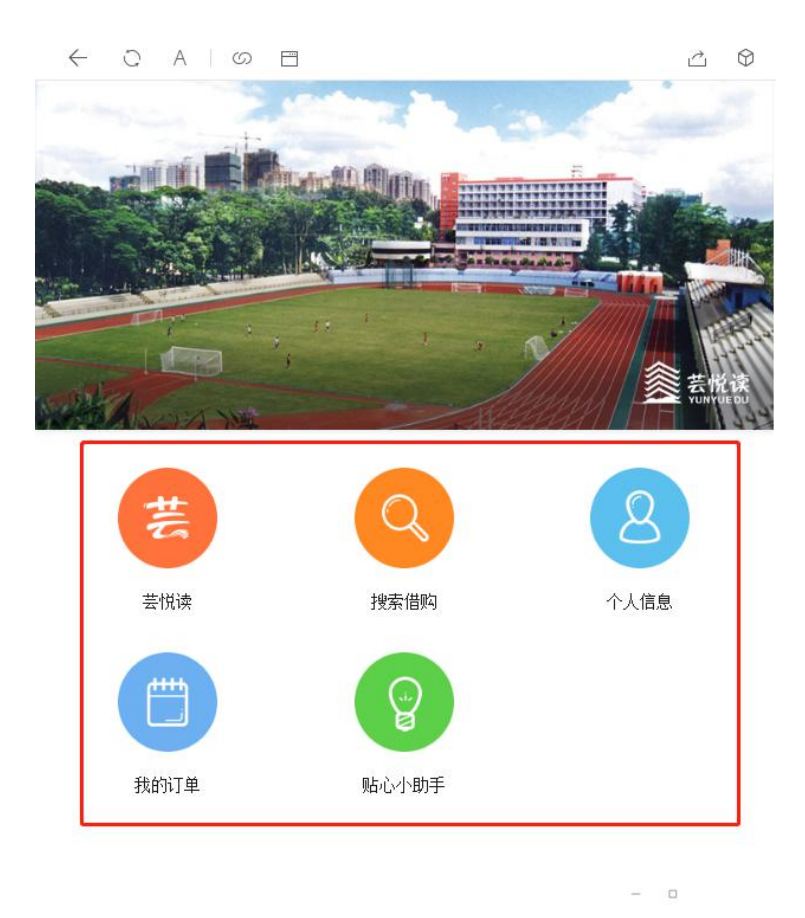

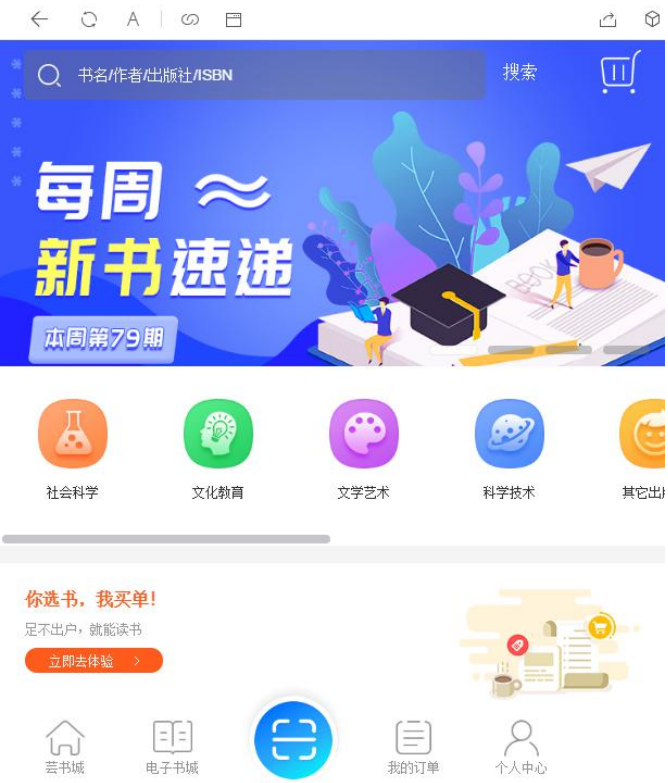

(4) 亦可直接访问"芸台购"微信小程序下单(需先在PC端或微信

端绑定手机号)

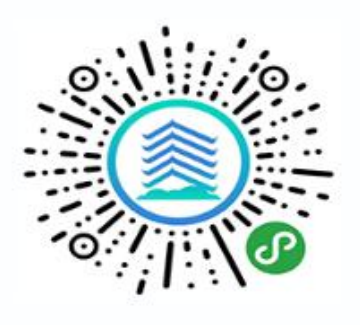

扫码关注小程序

#### 3、选书下单

(1) 通过检索或浏览找到目标图书

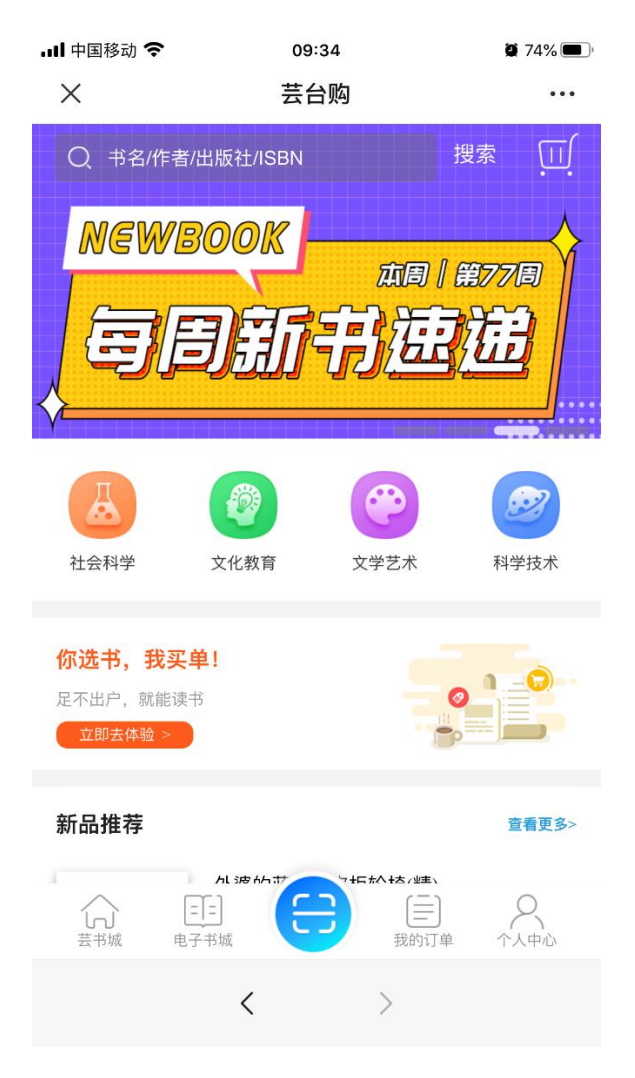

(2) 下单借阅

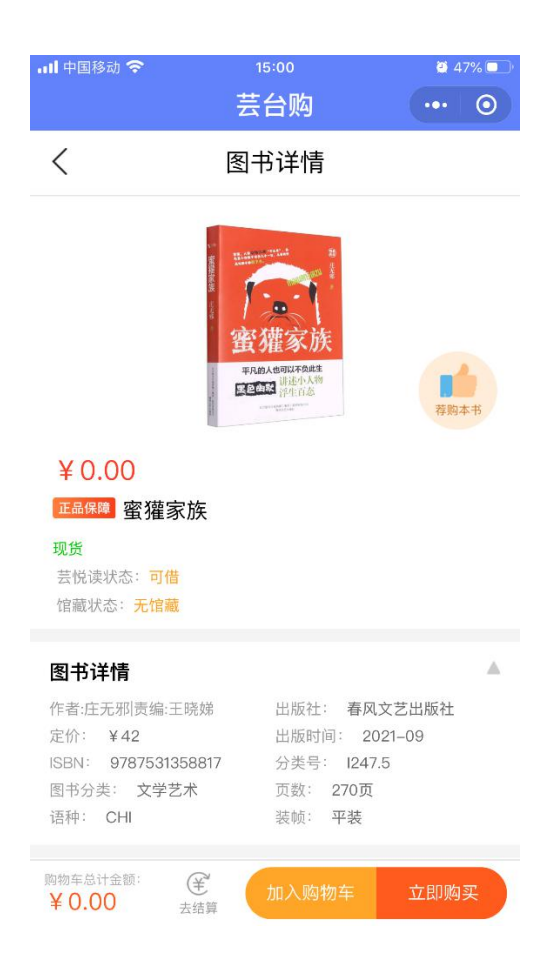

(3) 选择或新建收货地址, 提交订单

|              | 芸台购        |                   | ••• •   |
|--------------|------------|-------------------|---------|
| <            | 订单         |                   |         |
| 广东省广州        |            |                   | >       |
|              | 蜜獾家族<br>x1 | ¥0.00             | ¥42.00  |
| 共1本书         |            | 总计                | : ¥0.00 |
| 运费           |            | <del>¥ 0.00</del> | (已包邮)   |
| 红包           |            | 暂无                | 行用 >    |
| 满 订单满1       | 可免邮费       |                   | 已包邮     |
|              |            |                   |         |
| 支付: ¥ 0.00 元 | (已免邮)      | 损                 | 交订单     |

(4) 完成借阅

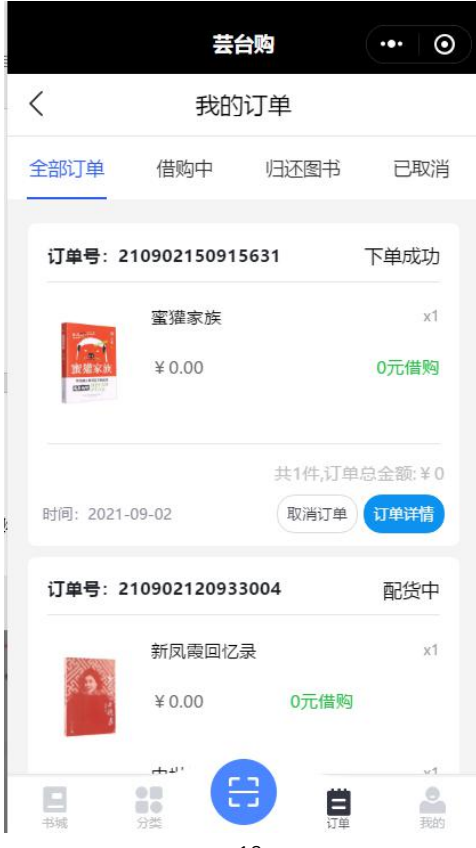

### 4、确认收货

快递到货后,读者在微信界面-我的订单中确认收货。

| 내 中国移动 🗢                                                                        | 15:1          | 15:11  |         |
|---------------------------------------------------------------------------------|---------------|--------|---------|
|                                                                                 | 芸台            | 购      | ••• 0   |
| <                                                                               | 我的订           | 丁单     |         |
| 全部订单                                                                            | 借购中           | 归还图书   | 已取消     |
|                                                                                 |               |        |         |
| 订单号:21                                                                          | 0901163278213 | 8      | 已发货     |
| 东京                                                                              | 东京贫困女子        |        | x1      |
| ()<br>()<br>()<br>()<br>()<br>()<br>()<br>()<br>()<br>()<br>()<br>()<br>()<br>( | ¥0.00         |        | 0元借购    |
|                                                                                 |               |        |         |
|                                                                                 |               | 共1件,订单 | 1总金额:¥0 |
| 时间: 2021-0                                                                      | 9-01          | 订单详情   | 确认收货    |

# 三、书籍归还

 1.借期结束前,请前往本部或番禺校区图书馆总服务台办理人工归还。
2.在借阅过程中,如出现逾期归还、丢失图书及图书污损(批注、涂 划、圈点等)情况,参照图书馆借阅管理规定。

3. 如逾期未还,将不可再借其它书。